## **uba**tec

## Visualización disponibilidad financiera del proyecto

Para poder visualizar la disponibilidad de fondos del proyecto es necesario realizar algunos cálculos. Mostramos a continuación un ejemplo de cómo llegar al número final:

1- Ingresar a la RED y visualizar el proyecto deseado..

2- Dentro de la pestaña CUOTAS se observan los desembolsos realizados por el Organismo Financiador en relación al proyecto seleccionado:

| FONDOS                                                                                                    | INICIO   | RED DE PROYEC         | TOS                             |            |  |  |  |  |  |
|----------------------------------------------------------------------------------------------------|----------|-----------------------|---------------------------------|------------|--|--|--|--|--|
| Administración de Mi Proyecto Inicio red de proyectos MIS PROYECTOS MIS COMPROBANTES MIS SOLICITUDES MIS NOTAS MIS BECARIOS                                                                                                 |          |                       |                                 |            |  |  |  |  |  |
| Administración de Mi Proyecto                                                                                                    |          |                       |                                 |            |  |  |  |  |  |
| Contrato PICT 2020 UBA (1-268) Proyecto TITULO DE PROYECTO         Datos Generales       Grupo de Trabajo       Períodos       Presupuesto       Ejecución del Presupuesto       Cuotas       Adjuntos       Notificaciones |          |                       |                                 |            |  |  |  |  |  |
| Filtros                                                                                                    |          |                       |                                 |            |  |  |  |  |  |
| Listado de desembolsos recibidos en UBATEC por el proyecto.                                                                                                    |          |                       |                                 |            |  |  |  |  |  |
| Número o                                                                                                    | le Cuota | Fecha Descripción     | Observaciones                   | Importe    |  |  |  |  |  |
|                                                                                                    | 1        | 1//08/22 CUOTA 1 DE 4 | PRIMER 50 POR CIENTO DEL ANO 1  | 224.847,00 |  |  |  |  |  |
|                                                                                                    | 2        | 09/06/23 CUOTA 2 DE 4 | SEGUNDO 50 POR CIENTO DEL AÑO 1 | 224.847,00 |  |  |  |  |  |
|                                                                                                    | 3        | 21/03/24 CUOTA 3 DE 4 | PRIMER 50 POR CIENTO DEL AÑO 2  | 224.847,00 |  |  |  |  |  |
|                                                                                                    |          |                       |                                 |            |  |  |  |  |  |

Es necesario calcular la suma de las cuotas recibidas:

A) Cuota 1 (\$ 224.847,00) + Cuota 2 (\$ 224.847,00) + Cuota 3 (\$ 224.847,00) = TOTAL A **\$ 674.541,00** 

## **uba**teč

3- Ingresar en la pestaña Ejecución del presupuesto, y seleccionar el botón Aplicar:

| ÷  | FOND                                                                                                    |                          | RED DE PROYECTOS                 |                             |                                     |                                  |  |  |  |  |  |  |
|----|----------------------------------------------------------------------------------------------------|--------------------------|----------------------------------|-----------------------------|-------------------------------------|----------------------------------|--|--|--|--|--|--|
| 4  | Administración de M Proyecto Inicio nel de proyectos MIS PROYECTOS MIS COMPROBANTES MIS SOLICITUDES MIS NOTAS MIS BECARIOS |                          |                                  |                             |                                     |                                  |  |  |  |  |  |  |
| A  | Administración de Mi Proyecto                                                                                              |                          |                                  |                             |                                     |                                  |  |  |  |  |  |  |
| Co | Contrato PICT 2020 UBA (1-268) Proyecto TITULO DE PROYECTO                                                                 |                          |                                  |                             |                                     |                                  |  |  |  |  |  |  |
|    | Datos Generales Grupo de Trabajo Períodos Presupuesto Ejecución del Presupuesto Cuotas Adjuntos Notificaciones             |                          |                                  |                             |                                     |                                  |  |  |  |  |  |  |
|    | SALDO                                                                                                    | POR RUBRO/SUBRUBRO       | 403.701,57 CAJA CHICA\$ 6.000,00 | CAJA CHICA (En Curso)\$0,00 | GASTOS DE ADMINISTRACIÓNS 21.414,00 | PRESUPUESTO PARA IR\$ 376.287,57 |  |  |  |  |  |  |
| P  | Periodos Activos Desplegar Datos Aplicar 🖄 Ver Subrubros Ocultar Subrubros                                                 |                          |                                  |                             |                                     |                                  |  |  |  |  |  |  |
| ſ  | VISUALIZANDO PERIODO/S: ACTIVOS - Ejecución del Presupuesto: 49.55 %                                                       |                          |                                  |                             |                                     |                                  |  |  |  |  |  |  |
|    |                                                                                                    |                          | PRESUPUESTO AJUSTADO SOLICITI    | UDES EN CURSO PAGADO S      | SALDO POR RUBRO/SUBRUBRO            |                                  |  |  |  |  |  |  |
|    | •                                                                                                    | INSUMOS                  | 42.519,43                        | 0,00 19.299,43              | 23.220,00                           |                                  |  |  |  |  |  |  |
|    |                                                                                                    | INSUMOS                  | 42.519,43                        | 0,00                        | 23.220,00                           |                                  |  |  |  |  |  |  |
|    | •                                                                                                    | BIBLIOGRAFIA             | 255.356,57                       | 0,00 (161.049,00            | 94.307,57                           |                                  |  |  |  |  |  |  |
|    |                                                                                                    | BIBLIOGRAFIA             | 255.356,57                       | 0,00 161.049,00             | 94.307,57                           |                                  |  |  |  |  |  |  |
|    | •                                                                                                    | GASTOS DE PUBLICACION    | 17.415,00                        | 0,00 0,00                   | ( 17.415,00                         |                                  |  |  |  |  |  |  |
|    |                                                                                                    | GASTOS DE PUBLICACION    | 17.415,00                        | 0,00                        | 17.415,00                           |                                  |  |  |  |  |  |  |
|    | •                                                                                                    | VIAJES Y VIATICOS        | 334.224,00                       | 50.000,00 (166.524,00       | 117.700,00                          |                                  |  |  |  |  |  |  |
|    |                                                                                                    | VIAJES Y VIATICOS        | 334.224,00                       | 50.000,00                   | 117.700,00                          |                                  |  |  |  |  |  |  |
|    | •                                                                                                    | EQUIPAMIENTO             | 25.800,00                        | 0,00 0,00                   | 25.800,00                           |                                  |  |  |  |  |  |  |
|    |                                                                                                    | EQUIPAMIENTO             | 25.800,00                        | 0,00                        | 25.800,00                           |                                  |  |  |  |  |  |  |
|    | •                                                                                                    | SERVICIO TECNICO         | 181.245,00                       | 0,00 (77.400,00             | 103.845,00                          |                                  |  |  |  |  |  |  |
|    |                                                                                                    | SERVICIO TECNICO         | 181.245,00                       | 0,00 77.400,00              | 103.845,00                          |                                  |  |  |  |  |  |  |
|    | •                                                                                                    | GASTOS DE ADMINISTRACION | 42.828,00                        | 0,00 (21.414,00             | 21.414,00                           |                                  |  |  |  |  |  |  |
|    |                                                                                                    | GASTOS DE ADMINISTRACION | 42.828,00                        | 0.00 21.414.00              | 21.414,00                           |                                  |  |  |  |  |  |  |
|    |                                                                                                    | Totales                  | (                                | 50.000,00 445.686,43        | 403.701,57                          |                                  |  |  |  |  |  |  |

Se debe calcular:

B) Total dinero gastado y/o comprometido:

## **uba**tec\*

Caja chica (\$ 6.000,00) + Solicitudes en curso (\$ 50.000,00) + Total Pagado (\$ 445.686,43) + Gastos de administración (\$ 21.414,00) = TOTAL B **\$ 523.100,43** 

4- Para saber cuánto dinero tiene disponible para gastar por el proyecto se debe considerar::

 C) TOTAL CUOTAS RECIBIDAS (A) - TOTAL GASTADO y/o COMPROMETIDO (B) = es el monto actualmente disponible \$ 674.541,00 - \$ 523.100,43 = \$ 151.440,57 (DISPONIBLE) TOTAL C <u>\$ 151.440,57</u>

De esta manera se obtiene que, por el proyecto tomado de ejemplo, podrían solicitarse pagos que asciendan hasta el límite de \$151.440,57.